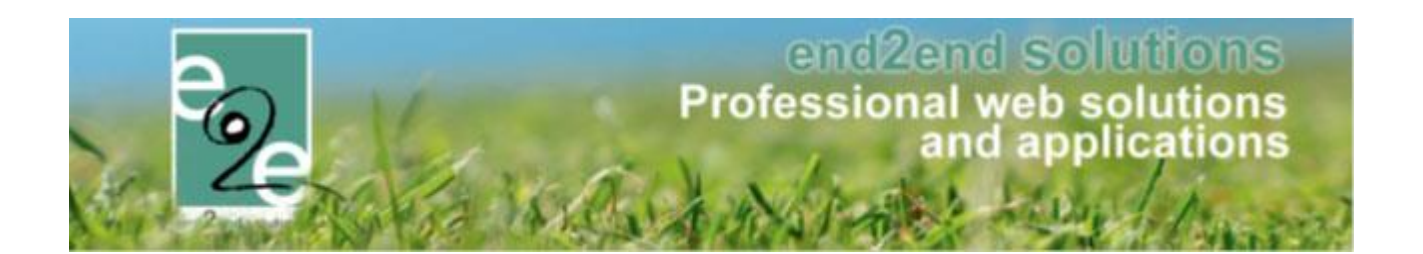

# Overzicht nieuwe functionaliteiten Levering November 2019

Bruiloftstraat 127 - 9050 Gent – België ● Tel.: +32 (0)9 267 64 70 ● Fax: +32(0)9 267 64 80 E-mail: info@e2e.be ● Website: http://www.e2e.be

e2e N.V.

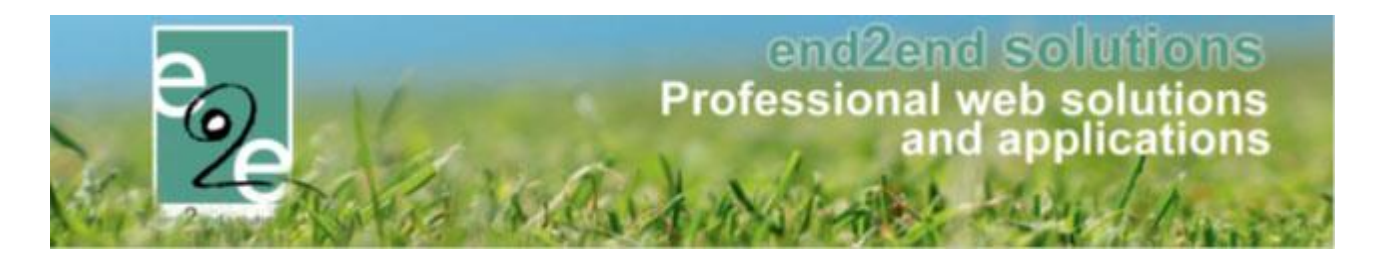

# 1 Inhoudsopgave

# Inhoudsopgave

| 1                 |                   | In                         | nhouds   | sopgave                           | 2 |  |  |  |  |  |  |
|-------------------|-------------------|----------------------------|----------|-----------------------------------|---|--|--|--|--|--|--|
| 2                 |                   | In                         | ntrodu   | ctie                              | 3 |  |  |  |  |  |  |
| 3                 | I                 | In                         | nschrijv | vingen                            | 3 |  |  |  |  |  |  |
|                   | 3.1               | /                          | Algem    | een                               | 3 |  |  |  |  |  |  |
|                   | 3.2               | I                          | Previe   | w facturatie                      | 3 |  |  |  |  |  |  |
| 3.3 Mail facturen |                   |                            |          |                                   |   |  |  |  |  |  |  |
|                   | 3.4               | (                          | Opvan    | vang / her-facturatie             |   |  |  |  |  |  |  |
|                   | 3.5               | 5 Export aankoop pasjes    |          |                                   |   |  |  |  |  |  |  |
|                   | 3.6 Export opvang |                            |          |                                   |   |  |  |  |  |  |  |
| 4                 |                   | Ti                         | icketin  | ıg                                | 8 |  |  |  |  |  |  |
|                   | 4.1               | 1 Inschrijfagenda op datum |          |                                   |   |  |  |  |  |  |  |
|                   |                   | 4.                         | .1.1     | Einde inschrijvingen              | 8 |  |  |  |  |  |  |
|                   |                   | 4.                         | .1.2     | Configuratie1                     | 1 |  |  |  |  |  |  |
|                   |                   | 4.                         | .1.3     | Ticket bestellen1                 | 6 |  |  |  |  |  |  |
|                   |                   | 4.                         | .1.4     | Einde inschrijvingen per weekdag1 | 7 |  |  |  |  |  |  |
| 5                 | l                 | E١                         | venem    | enten2                            | 0 |  |  |  |  |  |  |
| 6                 | I                 | Fa                         | actura   | tie2                              | 0 |  |  |  |  |  |  |
| 7                 |                   | rd2                        | 0        |                                   |   |  |  |  |  |  |  |

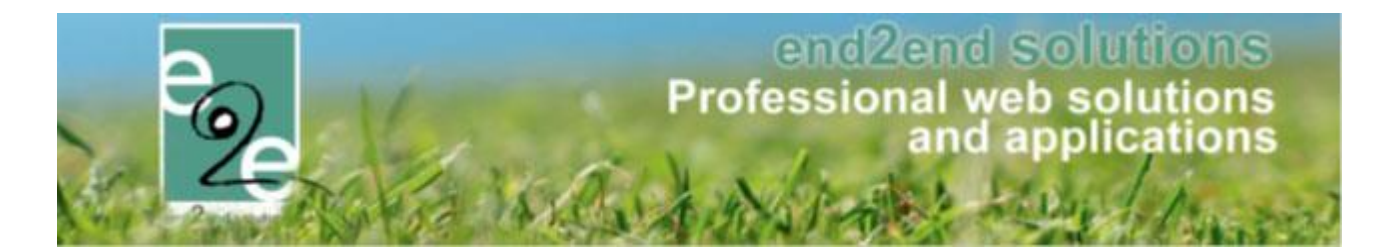

### 2 Introductie

Deze handleiding geeft een overzicht van de aanpassingen en nieuwe functionaliteiten naar aanleiding van de laatste levering.

# 3 Inschrijvingen

#### 3.1 Algemeen

 Bij export contante verkoop bij Mercurius-boekhoudpakket wordt nu ook referentie van de bestelling meegegeven

#### 3.2 Preview facturatie

Bij facturatie is er nu de mogelijkheid om de export eerst in Excel te bekijken door te klikken op 'Preview'.

| 4.                               | ijvingen Activiteiten UiT  | PAS Lijsten Log H | Facturatie Configuratie Help  | INSCHRIJVINGEN | ВКО          | PERSO          |
|----------------------------------|----------------------------|-------------------|-------------------------------|----------------|--------------|----------------|
| Home > Facturatie > E            | Exporteren                 |                   |                               |                |              |                |
|                                  |                            |                   |                               |                |              |                |
|                                  | Ref                        | erentie           |                               |                |              |                |
|                                  | A                          | fdeling Alles     | •                             |                |              |                |
|                                  | Betaalafhar                | ndeling Opvang    |                               |                |              |                |
|                                  | Eacturen exp               | orteren           |                               |                |              |                |
|                                  | r acturen expo             | Inschrijvinger    | n en opvang                   |                |              |                |
|                                  | Pe                         | 3riode 01/01/2019 | Tot: 28/08/2019               |                |              |                |
| ZOEKEN                           | ESET                       |                   |                               |                |              |                |
| Referentie                       | Familio -                  | Potaslafbandoling | Poriodo                       | Tupo           | Apptal       | Totaalr        |
| ✓ 190329 0002                    | Verriisse                  | Opvang            | za 30/03/2019 - za 30/03/2019 | Inschrijvingen | Adrital<br>4 | fotaan<br>€ 4( |
| ✓ 190328 0004                    | Verrijsse                  | Opvang            | do 28/03/2019 - do 28/03/2019 | Inschrijvingen |              | € 40           |
| ✓ 190328_0002                    | Verrijsse                  | Opvang            | vr 29/03/2019 - vr 29/03/2019 | Inschrijvingen |              | € 20           |
| ✓ 190329_0004                    | Vermaut                    | Opvang            | vr 29/03/2019 - vr 29/03/2019 | Inschrijvingen |              | € 10           |
|                                  | Temmerman                  | Opvang            | za 13/04/2019 - za 13/04/2019 | Opvang         |              |                |
| ✓ -                              |                            | Opwang            | do 11/04/2019 - do 11/04/2019 | Opvang         |              | €2             |
| <ul> <li>✓</li> <li>✓</li> </ul> | Faict                      | Opvally           |                               |                |              |                |
| v -<br>v -<br>v -                | Faict<br>De Baene Annelies | Opvang            | do 11/04/2019 - do 11/04/2019 | Opvang         |              | € 2            |

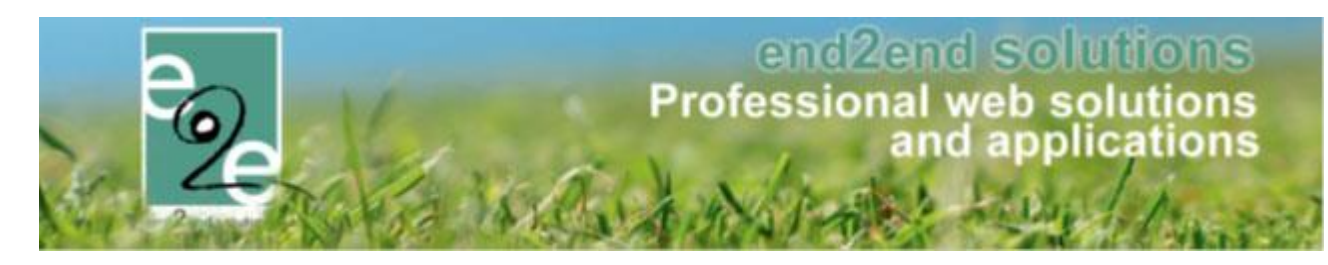

| 4  | А            | В                 | С                               | D                            | E    | F    | G      |
|----|--------------|-------------------|---------------------------------|------------------------------|------|------|--------|
| 1  | Туре         | Kind              | Activiteit                      | Datum                        | Van  | Tot  | Prijs  |
| 2  | Inschrijving | Verrijssen mini   | Opvang 2018                     | za 30/03/2019: 10:00 - 15:00 |      |      | €10,00 |
| 3  | Inschrijving | Verrijssen Jozef  | Opvang 2018                     | za 30/03/2019: 10:00 - 15:00 |      |      | €2,00  |
| 4  | Inschrijving | Verrijssen Jef    | Opvang 2018                     | za 30/03/2019: 10:00 - 15:00 |      |      | €10,00 |
| 5  | Inschrijving | Verrijssen Fien   | Opvang 2018                     | za 30/03/2019: 10:00 - 15:00 |      |      | €10,00 |
| 6  | Inschrijving | Verrijssen mini   | Opvang 2018                     | do 28/03/2019: 10:00 - 15:00 |      |      | €10,00 |
| 7  | Inschrijving | Verrijssen Jozef  | Opvang 2018                     | do 28/03/2019: 10:00 - 15:00 |      |      | €10,00 |
| 8  | Inschrijving | Verrijssen Jef    | Opvang 2018                     | do 28/03/2019: 10:00 - 15:00 |      |      | €10,00 |
| 9  | Inschrijving | Verrijssen Fien   | Opvang 2018                     | do 28/03/2019: 10:00 - 15:00 |      |      | €10,00 |
| 10 | Inschrijving | Verrijssen Jozef  | Opvang 2018                     | vr 29/03/2019: 10:00 - 15:00 |      |      | €5,00  |
| 11 | Inschrijving | Verrijssen Jef    | Opvang 2018                     | vr 29/03/2019: 10:00 - 15:00 |      |      | €5,00  |
| 12 | Inschrijving | VERVISCH FEBE     | Opvang 2018                     | vr 29/03/2019: 10:00 - 15:00 |      |      | €10,00 |
| 13 | Inschrijving | test2 test2       | VEV test verschillende dagdelen | di 30/04/2019: 10:00 - 16:00 |      |      | €5,00  |
| 14 | Opvang       | De Baene Annelies | opvang VEV test                 | do 11/04/2019                | 4:35 | 4:35 | €2,45  |
| 15 | Opvang       | Overmeire Axl     | opvang VEV test                 | do 11/04/2019                | 4:37 | 4:39 | €2,45  |
| 16 | Opvang       | Temmerman Luna    | opvang VEV test                 | za 13/04/2019                | 9:29 |      | €0,60  |
| 17 |              |                   |                                 |                              |      |      |        |
| 18 |              |                   |                                 |                              |      |      |        |

#### 3.3 Mail facturen

De mogelijkheid is nu ook voorzien om vanuit de export en vanuit het overzicht van facturen een mail gestuurd kan worden met in bijlage de factu(u)r(en) zelf. Standaard worden de facturen toegevoegd aan de bijlagen, indien het niet gewenst is om deze mee te sturen kan dit afgezet worden in de mail pop-up.

| Н | lome > Facturatie > Factu      | uren                                                        |                                |             |           |              |  |  |
|---|--------------------------------|-------------------------------------------------------------|--------------------------------|-------------|-----------|--------------|--|--|
|   |                                | Type factuur                                                | Facturen O Totaal              | facturen    |           |              |  |  |
|   |                                | Referentie/OGM                                              |                                |             |           |              |  |  |
|   |                                | Afdeling                                                    | Alles                          | •           |           |              |  |  |
|   |                                | Betaalafhandeling                                           | Alles                          |             |           |              |  |  |
|   |                                | Betaalmethode                                               | Alles                          | •           |           |              |  |  |
|   |                                | Туре                                                        | Alle actieve                   | •           |           |              |  |  |
|   |                                | Betaalstatus                                                | Alles                          | •           |           |              |  |  |
|   |                                | Exportstatus                                                | Alles                          | •           |           |              |  |  |
|   |                                | Datum factuur                                               | 16/09/2019 🔟 Tot:              | Einddatum   |           |              |  |  |
|   |                                | Datum betaling                                              | Startdatum 🔳 Tot:              | Einddatum   |           |              |  |  |
|   | ZOEKEN                         | T                                                           |                                |             |           |              |  |  |
|   | Referentie                     | Betaalafhandeling                                           | Familie                        | Totaalprijs | Ontvangen | Betaalddatum |  |  |
| Į | F I2019_0266<br>190/9200/26694 | Alfa Sport overschrijving vooraf<br>Overschrijving (vooraf) | Verrijsse<br>Verrijssen Veerle | € 10,00     | € 0,00    |              |  |  |
|   |                                |                                                             |                                | € 10,00     | € 0,00    |              |  |  |
|   | EXPORT MAIL VEI                | RSTUREN                                                     |                                |             |           |              |  |  |

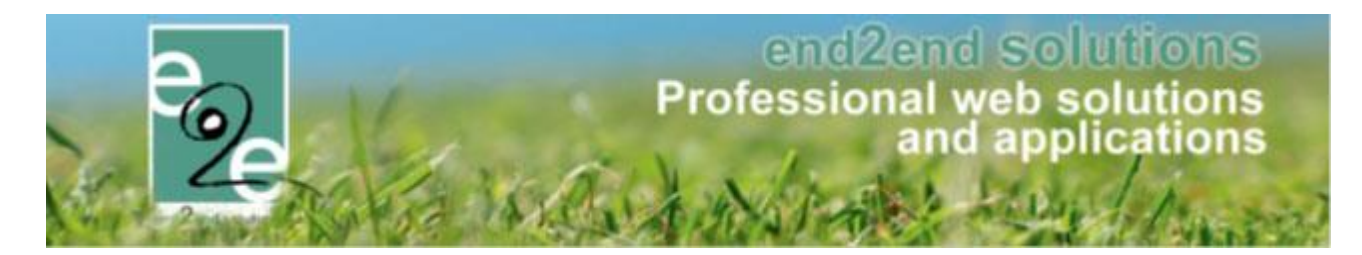

| Home        | Inschrijvingen      | Activiteiten      | UiTPAS       | Lijsten    | Log       | Facturatie      | Configuratie | Help | INSCHRIJVINGEN |
|-------------|---------------------|-------------------|--------------|------------|-----------|-----------------|--------------|------|----------------|
|             |                     |                   |              |            |           |                 |              |      |                |
| lome > Fact | uratie > Export ove | erzicht > Details |              |            |           |                 |              |      |                |
|             |                     |                   |              |            |           |                 |              |      |                |
| Algemeen    | Facturen            |                   |              |            |           |                 |              |      |                |
|             |                     |                   | Referentie   | <b>1</b> 9 | 0729_CE   | EVI-overschrijv | ing          |      |                |
|             |                     | Betaa             | lafhandeling | G CE       | EVI - ove | rschrijving     |              |      |                |
|             |                     |                   | Exporttype   | G CI       | EVI1_XM   | L               |              |      |                |
|             |                     | c                 | pmerkinger   | Au         | utomatisc | h gegenereero   | i            |      |                |
|             |                     | - <b>-</b> -      | Exportdatum  | 1 🚯 m      | a 29/07/2 | 019 10:33       |              |      |                |

| e<br>e |                       |                                           |   |   |      |              | x |
|--------|-----------------------|-------------------------------------------|---|---|------|--------------|---|
|        | Van 🚯                 | Standaard      Mijzelf      Ander         |   |   |      |              | • |
|        |                       | reservaties@e2e.be                        |   |   |      |              |   |
|        | Aan 🚯                 | 🗹 mijzelf 🗹 Contactpersonen (0) 🔲 anderen |   |   |      |              |   |
|        | Onderwerp 🚯           |                                           |   |   |      |              |   |
|        | Nieuwsbrief type 🚯    | Geen                                      | • | • |      |              |   |
|        | Template 🚯            | Geen template                             | • | • |      |              |   |
|        |                       | Template (her)laden                       |   |   |      |              |   |
|        | Factuur als bijlage 🚯 |                                           |   |   |      |              |   |
|        |                       |                                           |   |   | Mail | Bijlagen (0) |   |

#### 3.4 Opvang / her-facturatie

Bij het exporteren van opvang, wordt nu ook rekening gehouden met opvang die opnieuw moet gefactureerd worden. Alle opvang waarbij de prijs is aangepast zal nu ook verschijnen bij het exporteren van de opvang.

| Home > Facturatie :                                                                                                    | <ul> <li>Exporteren</li> </ul>                                                                                                    |                                                                                                    |                                                                                                    |                                                                  |                                 |                                                                                                    |  |
|----------------------------------------------------------------------------------------------------|----------------------------------------------------------------------------------------------------|----------------------------------------------------------------------------------------------------|----------------------------------------------------------------------------------------------------|------------------------------------------------------------------|---------------------------------|----------------------------------------------------------------------------------------------------|--|
|                                                                                                    |                                                                                                    |                                                                                                    |                                                                                                    |                                                                  |                                 |                                                                                                    |  |
|                                                                                                    |                                                                                                    | Referentie                                                                                                    |                                                                                                    |                                                                  |                                 |                                                                                                    |  |
|                                                                                                    |                                                                                                    | Afdeling Alles                                                                                                    | -                                                                                                    |                                                                  |                                 |                                                                                                    |  |
|                                                                                                    | Betaa                                                                                                    | alafhandeling                                                                                                    | · ·                                                                                                    |                                                                  |                                 |                                                                                                    |  |
|                                                                                                    | Facture                                                                                                    |                                                                                                    |                                                                                                    |                                                                  |                                 |                                                                                                    |  |
| Periode Startdatum III Tot 21/10/2019                                                                                                    |                                                                                                    |                                                                                                    |                                                                                                    |                                                                  |                                 |                                                                                                    |  |
|                                                                                                    |                                                                                                    |                                                                                                    |                                                                                                    |                                                                  |                                 |                                                                                                    |  |
|                                                                                                    |                                                                                                    |                                                                                                    |                                                                                                    |                                                                  |                                 |                                                                                                    |  |
| ZOEKEN                                                                                                    | RESET                                                                                                    |                                                                                                    |                                                                                                    |                                                                  |                                 |                                                                                                    |  |
| ZOEKEN<br>Referentie                                                                                                    | RESET<br>Familie 🔺                                                                                                    | Betaalafhandeling                                                                                                    | Periode                                                                                                    | Туре                                                             | Aantal                          | Totaalprijs                                                                                                    |  |
| ZOEKEN<br>Referentie                                                                                                    | RESET<br>Familie 🔺                                                                                                    | Betaalafhandeling<br>Opvang speelpleinwerking                                                                                                    | Periode<br>di 16/07/2019 - wo 17/07/2019                                                                                                    | Type<br>Opvang                                                   | Aantal<br>1                     | Totaalprijs<br>€ -10,20                                                                                         |  |
| ZOEKEN                                                                                                    | RESET<br>Familie A<br>Addudin<br>Instangalia                                                                                                    | Betaalafhandeling<br>Opvang speelpleinwerking<br>Opvang speelpleinwerking                                                                                                    | Periode<br>di 16/07/2019 - wo 17/07/2019<br>di 16/07/2019 - wo 17/07/2019                                                                                                    | Type<br>Opvang<br>Opvang                                         | Aantal<br>1<br>1                | Totaalprijs<br>€ -10,20<br>€ -10,20                                                                             |  |
| ZOEKEN<br>Referentie<br>-<br>-<br>-<br>-                                                                                                    | RESET<br>Familie A<br>Abhdim<br>Iachaegelle<br>Barth                                                                                                    | Betaalafhandeling       Opvang speelpleinwerking       Opvang speelpleinwerking       Opvang speelpleinwerking                                                                                                    | Periode<br>di 16/07/2019 - wo 17/07/2019<br>di 16/07/2019 - wo 17/07/2019<br>di 16/07/2019 - wo 17/07/2019                                                                                                    | Type<br>Opvang<br>Opvang<br>Opvang                               | Aantal<br>1<br>1<br>1           | Totaalprijs<br>€ -10,20<br>€ -10,20<br>€ -10,20                                                                 |  |
| ZOEKEN<br>Referentie<br><br><br><br><br>                                                                                                    | RESET<br>Familie A<br>Adhdin<br>behangels<br>Berth<br>Berth                                                                                                    | Betaalafhandeling       Opvang speelpleinwerking       Opvang speelpleinwerking       Opvang speelpleinwerking       Opvang speelpleinwerking       Opvang speelpleinwerking                                                                                              | Periode<br>di 16/07/2019 - wo 17/07/2019<br>di 16/07/2019 - wo 17/07/2019<br>di 16/07/2019 - wo 17/07/2019<br>do 11/04/2019 - vr 19/04/2019                                                                                                    | Type<br>Opvang<br>Opvang<br>Opvang<br>Opvang                     | Aantal<br>1<br>1<br>1<br>3      | Totaalprijs<br>€ -10,20<br>€ -10,20<br>€ -10,20<br>€ 3,60                                                       |  |
| ZOEKEN       Referentie       -       -       -       -       -       -       -       -       -       -       -       -       -       -       -       -       -       -       -       -       -       -       -       - | RESET Familie  Addition Addition Bothersgels Electh Electh Electhorse Electrone                                                                                                    | Betaalafhandeling       Opvang speelpleinwerking       Opvang speelpleinwerking       Opvang speelpleinwerking       Opvang speelpleinwerking       Opvang speelpleinwerking       Opvang speelpleinwerking                                                               | Periode           di 16/07/2019 - wo 17/07/2019           di 16/07/2019 - wo 17/07/2019           di 16/07/2019 - wo 17/07/2019           do 11/04/2019 - vr 19/04/2019           di 16/07/2019 - wo 17/07/2019                                         | Type<br>Opvang<br>Opvang<br>Opvang<br>Opvang<br>Opvang           | Aantal<br>1<br>1<br>1<br>3<br>1 | Totaalprijs         € -10,20         € -10,20         € -10,20         € 3,60         € -10,20                  |  |
| ZOEKEN<br>Referentie<br>-<br>-<br>-<br>-<br>-<br>-<br>-<br>-<br>-                                                                                                    | RESET Familie  Adduction Adduction Instrumgels Enerth Enerth Ener | Betaalafhandeling       Opvang speelpleinwerking       Opvang speelpleinwerking       Opvang speelpleinwerking       Opvang speelpleinwerking       Opvang speelpleinwerking       Opvang speelpleinwerking       Opvang speelpleinwerking       Opvang speelpleinwerking | Periode           di 16/07/2019 - wo 17/07/2019           di 16/07/2019 - wo 17/07/2019           di 16/07/2019 - wo 17/07/2019           do 11/04/2019 - vr 19/04/2019           di 16/07/2019 - wo 17/07/2019           di 16/07/2019 - wo 17/07/2019 | Type<br>Opvang<br>Opvang<br>Opvang<br>Opvang<br>Opvang<br>Opvang | Aantal<br>1<br>1<br>3<br>1<br>1 | Totaalprijs         € -10,20         € -10,20         € -10,20         € 3,60         € -10,20         € -10,20 |  |

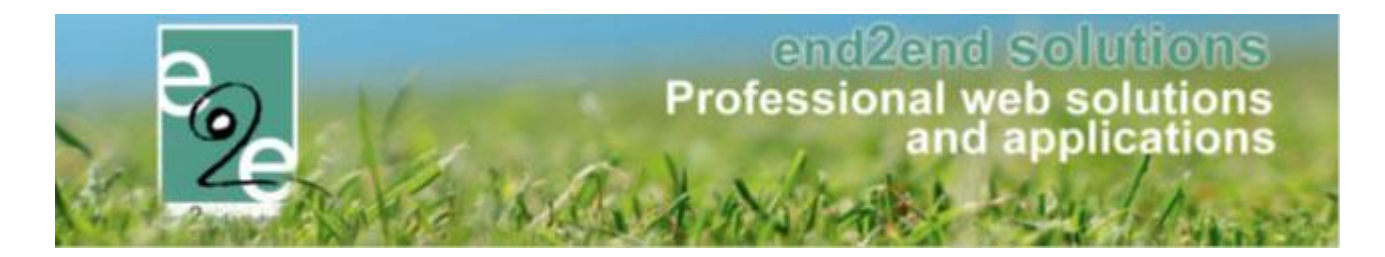

#### 3.5 Export aankoop pasjes

Bij Lijsten => Rapporten is een nieuwe export bijgemaakt "Export aankoop pasjes". Deze toont alle pasjes die aangekocht zijn via een inschrijving. De export zelf bevat nog meer gegevens zodat via Excel de nodige rapporten ervan kunnen gemaakt worden.

| Home > Rapporten |             |                                                  |                    |
|------------------|-------------|--------------------------------------------------|--------------------|
|                  | Rapporten 🚯 | Jaarlijkse rapportering  Jaarlijkse rapportering |                    |
| TOON             |             | Export aankoop pasjes                            |                    |
|                  |             | Export opvalig                                   | N Powered by e2e N |

| ZOEKEN TE           | RUG                         | Pasjes<br>Periode | Selecteer een pasje 01/01/2019                                                                                 | ▼<br>☐ Tot 31/12/2019 |          |                                 |                     |
|---------------------|-----------------------------|-------------------|----------------------------------------------------------------------------------------------------|-----------------------|----------|---------------------------------|---------------------|
| Datum 👻             | Pasje                       |                   | Gezinslid                                                                                                    |                       |          | Prijs                           | Betaa               |
| ma 26/08/2019 09:06 | Eenmalige inschrijving 2019 |                   | The second second second second second second second second second second second second second second second s |                       |          | € 5,00                          | <ul><li>✓</li></ul> |
| di 20/08/2019 11:05 | Eenmalige inschrijving 2019 |                   | The support of the standing                                                                                    |                       |          | € 5,00                          | <ul><li>✓</li></ul> |
| vr 16/08/2019 09:35 | Eenmalige inschrijving 2019 |                   | National Parallelia                                                                                            |                       |          | € 5,00                          | <ul><li>✓</li></ul> |
| di 13/08/2019 09:08 | Eenmalige inschrijving 2019 |                   | Nervalitation: 186                                                                                             |                       |          | € 5,00                          |                     |
| wo 07/08/2019 17:01 | Eenmalige inschrijving 2019 |                   | Heat Prays                                                                                                    |                       |          | € 5,00                          | _ ₹                 |
|                     | Aantal: 965                 |                   |                                                                                                    |                       |          | Totaal: € 4762,50               |                     |
|                     | 5 6 7 8 9 10 🕨 📕            |                   | Pagina: 1 van 20                                                                                               | Ga Pagina grootte: 50 | Wijzigen | Pagina 1 van 20, items 1 tot 50 | van 96              |

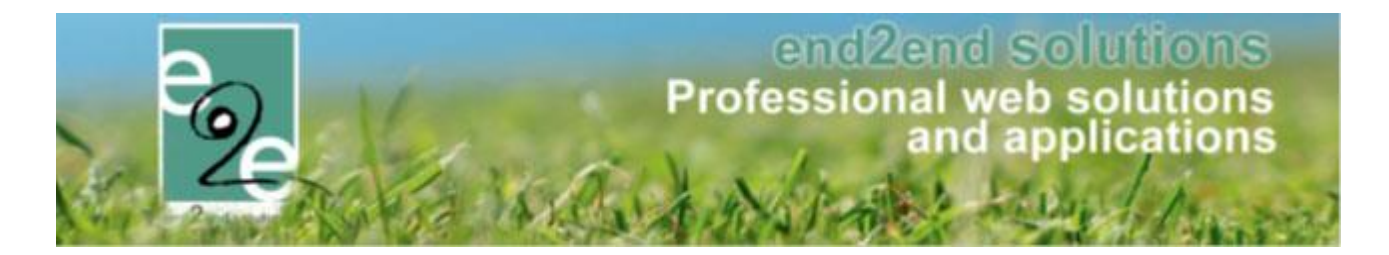

#### 3.6 Export opvang

Bij Lijsten => Rapporten is een nieuwe export bijgemaakt "Export opvang". Deze toont alle opvang voor een opgegeven periode. De export zelf bevat nog meer gegevens zodat via Excel de nodige rapporten ervan kunnen gemaakt worden.

| Home > Rapporten |                                                                                                    |                   |
|------------------|----------------------------------------------------------------------------------------------------|-------------------|
| Rарр             | rten  Export aankoop pasjes Jaarlijkse rapportering Algemene export Export aankoop pasjes Export opvang |                   |
|                  |                                                                                                    | Powered by e2e NV |

|                     |                     | Periode           | 01/01/2019       | I Tot 31/12/2019    |          |                     |                      |
|---------------------|---------------------|-------------------|------------------|---------------------|----------|---------------------|----------------------|
| ZOEKEN              | ERUG                | A 17 71 71        |                  |                     |          | D."                 |                      |
| Aankomst +          | do 20/09/2010 19:24 | Speelpleipwerking |                  | Gezinslid           |          | F 1 20              | Geractureer          |
| do 29/08/2019 08:51 | do 29/08/2019 16:24 | Speelpleinwerking |                  | Stationers lies     |          | € 1,20<br>€ 0,60    | £ 0,6                |
| do 29/08/2019 08:49 | do 29/08/2019 17:20 | Speelpleinwerking |                  | Antiburga ( Marcar  |          | £ 0,60              | £ 0,0                |
| do 29/08/2019 08:49 | do 29/08/2019 17:20 | Speelpleinwerking |                  | Stationage Charl    |          | € 0,60              | €0,                  |
| do 29/08/2019 08:41 | do 29/08/2019 17:08 | Speelpleinwerking |                  | Secondition (Second |          | € 0,30              | € 0,5                |
| do 29/08/2019 08:24 | 40 23/00/2013 11100 | Speelpleinwerking |                  | The line i hiers    |          | € 0,30              | € 0,5                |
|                     |                     | Aantal: 4706      |                  |                     |          | Totaal: € 4469,40   | Totaal: € 4565,4     |
|                     |                     |                   | Denima 1 June 05 | Daning greatter 50  | Wiizigen | Daging 1 yan 05 ite | nas 1 tet 50 una 470 |

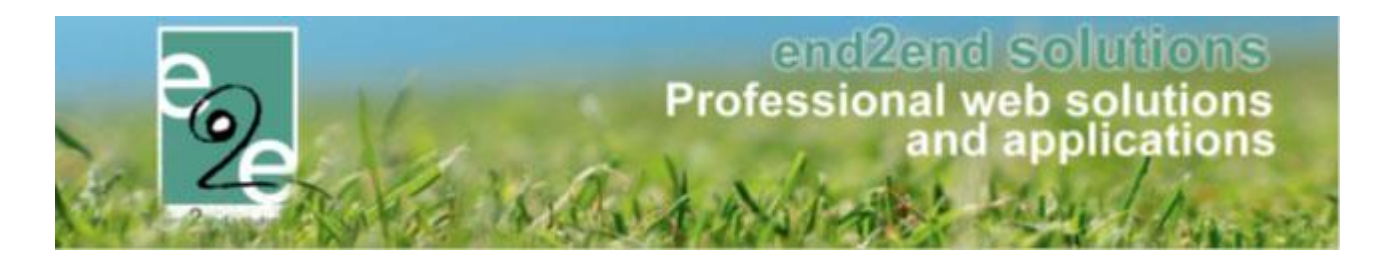

## 4 Ticketing

#### 4.1 Inschrijfagenda op datum

Voordien had de applicatie 3 type agenda's;

- Geen agenda voor dit type is er geen agenda nodig
- Informatieve agenda
  voor dit type wordt er bij het aanmaken van een activiteit een agenda opgesteld die aangeeft op welke
  dagen en tussen welke uren een activiteit plaats vindt. Vb. kampdagen en uren
- Inschrijfagenda
  voor dit type wordt er bij het aanmaken van een activiteit een agenda opgesteld met tijdstippen waarop
  men zich kan inschrijven voor deze activiteit. Vb. voor muzieklessen, elke maandag, eerste les van 18u00
  tot 18u50 tweede les (andere deelnemers) van 19u00 tot 19u50
- Voor deze agenda's had men altijd een "vaste datum" voor het ingeven van het einde van de inschrijving

Einde inschrijvingen 🚯 30/10/2019 00:00 🏢 😳

#### Wat is er nieuw?

Nieuw is dat men nu i.p.v. een vaste datum ook een "aantal dagen vooraf" kan instellen, zo zal het systeem dynamisch de einde inschrijfdatum gaan bepalen aan de hand van de startdatum van de activiteit (bijvoorbeeld 7 dagen voor de activiteit worden de inschrijvingen afgesloten).

Dit geeft ook als voordeel dat die termijn ook kan geconfigureerd worden op het activiteitstype.

Verder is er een nieuw agendatype bijgekomen, namelijk

- inschrijfagenda op datum
- Hierbij is een extra optie beschikbaar om voor het einde van de inschrijvingen ook het aantal dagen kan instellen "aantal dagen vooraf per weekdag"

#### 4.1.1 Einde inschrijvingen

Het ingeven van het einde van de inschrijvingen kon voordien reeds op de activiteit zelf, nu ook op het activiteitstype.

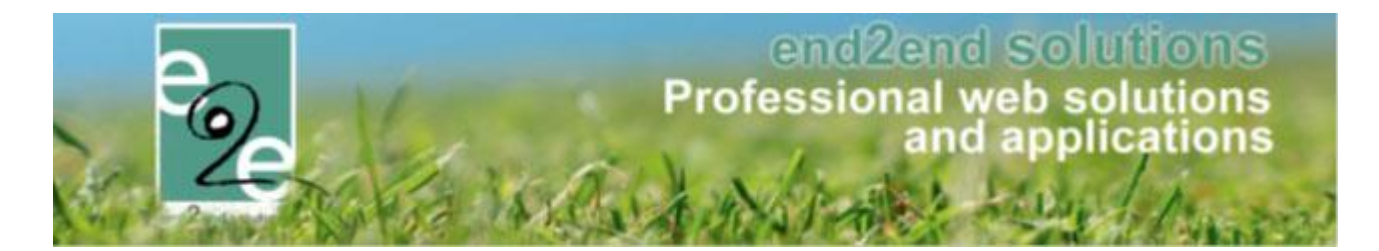

#### 4.1.1.1 Configuratie op activiteitstype

Los afhankelijk van het Agendatype (geen agenda, informatieve agenda, inschrijfagenda, inschrijfagenda met datum) kan men of de "vaste datum" of "aantal dagen vooraf" kiezen.

Indien men dit steeds een vast aantal dagen voor de activiteit is, kan men op activiteitstype kiezen voor de optie 'aantal dagen vooraf', zo kan men het aantal dagen voor de activiteit opgeven. Dit zal overgenomen worden op de activiteit en dient men aldus niet per activiteit een einde inschrijving in te vullen. Indien men kiest voor een vaste datum zal men op de activiteit zelf de datum voor einde inschrijvingen gaan instellen.

| U bent hier: H | Home > Configura | atie > Activiteitstype > Detail | s     |                                                                                                    |           |              |         |  |
|----------------|------------------|---------------------------------|-------|----------------------------------------------------------------------------------------------------|-----------|--------------|---------|--|
| Algemeen       | Vertalingen      | Specifieke instellingen         | Extra | informatie                                                                                                    | Prijzen   | Extra Velden | Extra's |  |
|                |                  | Acti                            | of    |                                                                                                    |           |              |         |  |
|                |                  | Onlir                           | ne    | <ul> <li>Image: A start of the start of the start of</li></ul> |           |              |         |  |
|                |                  | Referentie                      | *     | Kooklessen                                                                                                    |           |              |         |  |
|                |                  | Afdeling                        | *     | Refter                                                                                                    |           |              | •       |  |
|                |                  | Agendatype                      | *     | Geen agen                                                                                                    | da        |              | -       |  |
|                |                  | Einde inschrijvir               | ng    | Aantal dag                                                                                                    | en vooraf |              | -       |  |
|                |                  | Aantal dagen voor               | af 🗕  | -> :                                                                                                    | 5         |              |         |  |

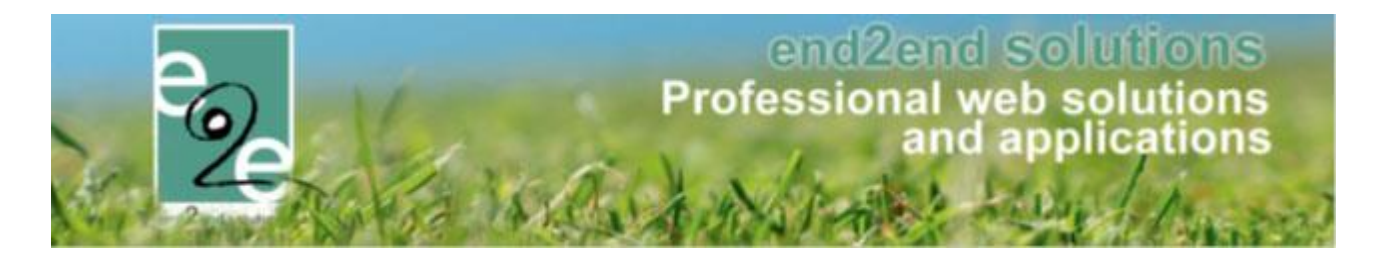

#### 4.1.1.2 Configuratie op activiteit

De instellingen worden overgenomen van het activiteitstype. Indien men gekozen heeft voor een aantal dagen zal achterliggend de einde inschrijvingsdatum berekend worden aan de hand van de startdatum van de activiteit en het aantal dagen vooraf dat er gedefinieerd werd.

In het voorbeeld hierboven hebben we activiteitstype "kooklessen" aangemaakt met einde inschrijvingen "aantal dagen vooraf" – 5 dagen. Als men nu een activiteit aanmaakt van het type kooklessen, staat dit automatische reeds ingevuld.

| U bent hier: Home > Activiteiten > Details        |                                                                    |
|---------------------------------------------------|--------------------------------------------------------------------|
| Alosmeen Specifieke installingen Extra informatie | Driizan Evtra Valdan Evtra's Inschriisionen                        |
| Ageneen Specifieke instellingen otta informatie   | Prijden Ekula verden Ekula si inschrijvingen                       |
| Algemeen Vertalingen                              |                                                                    |
|                                                   |                                                                    |
| Actief                                            |                                                                    |
| Online                                            | ✓                                                                  |
| Snelverkoop                                       |                                                                    |
| Combi                                             |                                                                    |
| Inschrijvingen geblokkeerd                        |                                                                    |
| Afdeling *                                        | Refter                                                             |
| Activiteitstype *                                 | Kooklessen 💌                                                       |
| Agendatype *                                      | Geen agenda 💌                                                      |
| Verschijnt op                                     | 🖉 beernem 🗹 ticketing                                              |
| ACTIVITEIT                                        |                                                                    |
| Туре                                              | ${ m @}$ één datum ${ m O}$ periode ${ m O}$ meerdere datums (form |
| Datum                                             | 18/09/2019                                                         |
| Startuur *                                        | 13:00                                                              |
| Einduur                                           | 16:00                                                              |
|                                                   |                                                                    |
| Waar*                                             | Iccatie                                                            |
| Locatie                                           | e2e 💌                                                              |
|                                                   |                                                                    |
| Start inschrijvingen                              | j (O)                                                              |
| Einde inschrijving                                | Aantal dagen vooraf                                                |
| Aantal dagen vooraf                               | 5                                                                  |

De ingegeven waarden van bij het activiteitstype worden automatische overgenomen. Uiteraard kan u er tijdens de aanmaak van de activiteit te wijzen naar "vaste datum", of naar een ander aantal dagen dan voorgedefinieëerd (vb 3 ipv 5)

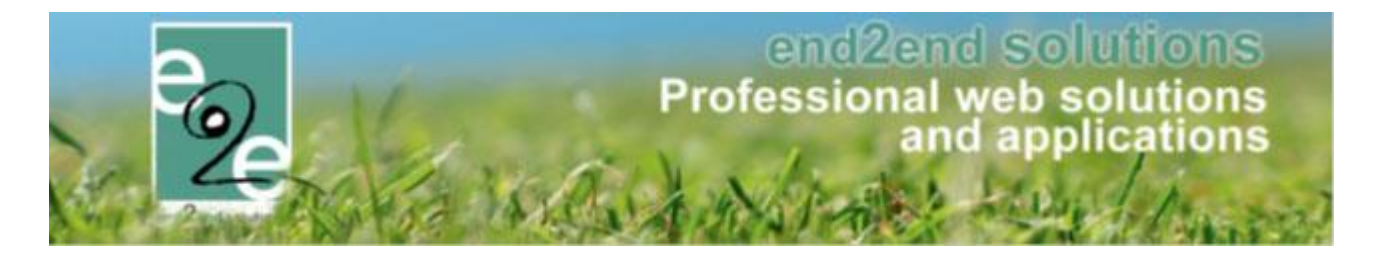

#### 4.1.2 Configuratie

Dit nieuwe agendatype geeft ons de mogelijkheid om over een periode, specifieke dagen te kiezen voor 1 activiteit. Voorbeeld voor een weekmenu van maaltijden, kan men kiezen voor het weekmenu en vervolgens aangeven welke dagen men wenst te bestellen.

Bij de creatie van een activiteit gaat men dan kiezen voor het agendatype 'inschrijfagenda op datum', hier kan men dan enkel een periode selecteren.

| Algemeen Vertalingen       |                                    |
|----------------------------|------------------------------------|
|                            |                                    |
| Actief                     |                                    |
| Online                     |                                    |
| Snelverkoop                |                                    |
| Combi                      |                                    |
| Inschrijvingen geblokkeerd |                                    |
| Afdeling *                 | Refter                             |
| Activiteitstype *          | Maaltijden 💌                       |
| Agendatype *               | nschrijfagenda op datum            |
| Verschijnt op              | Geen agenda<br>Informatieve agenda |
| ACTIVITEIT                 | Inschrijf agenda                   |
|                            | Inschrijfagenda op datum           |
| Datum                      | 01/09/2019 tot en met : 31/10/2019 |

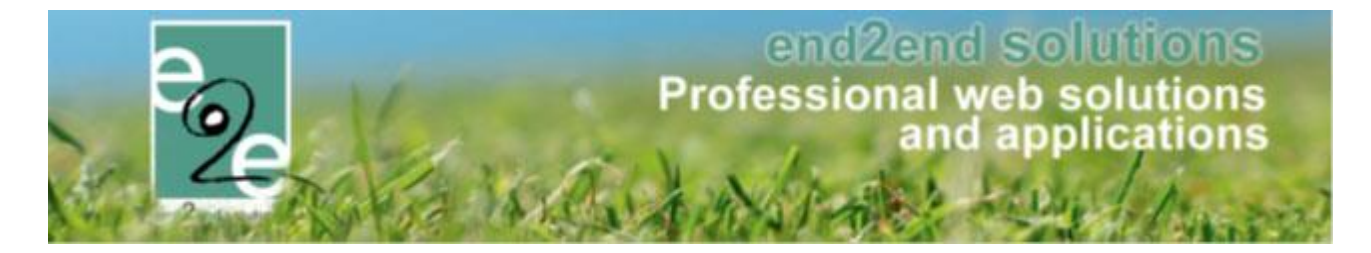

Wanneer men het einde van de inschrijving x-aantal dagen voor het evenement wil instellen, moet dit ingesteld worden op het tabblad "algemeen" bij "Einde inschrijving". Hier hebt u de keuze;

- Vaste datum (zoals voorheen)
- Aantal dagen vooraf (nieuw)
- Aantal dagen vooraf per weekdag (nieuw en enkel bij het agendatype "inschrijfagenda op datum")

| Start inschrijvingen | j i i i i i i i i i i i i i i i i i i i |
|----------------------|-----------------------------------------|
| Einde inschrijving   | Vaste datum 💌                           |
| Einde inschrijvingen | Vaste datum                             |
|                      | Aantal dagen vooraf                     |
| Start publicatie     | Aantal dagen vooraf per weekdag         |
|                      |                                         |

Opslaan

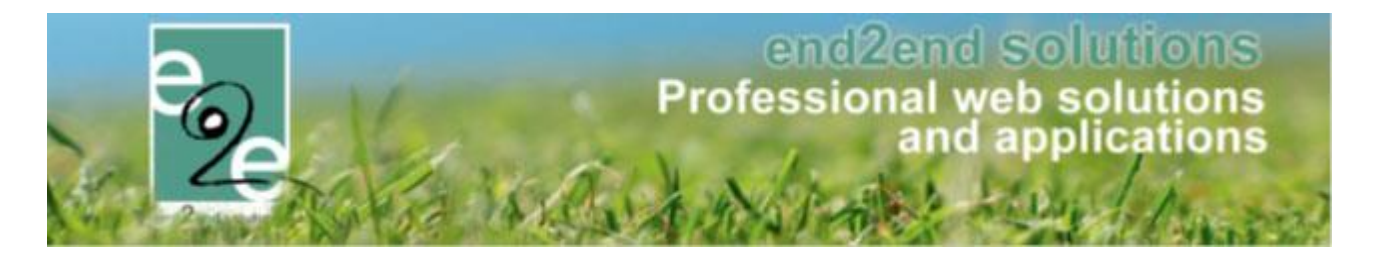

#### 4.1.2.1 Instellen agenda

Wanneer u uw activiteit opgeslagen hebt, komt het tabblad "agenda" beschikbaar. Het aanmaken van agenda items kan op 2 manieren: via een formule een reeks van agenda items of item per item (per dag) Via formule kan gebruiken wanneer u bv voor een bepaalde periode elke x-dag een ticket wil laten aankopen. Wanneer u geen vast dagen hebt, bv eens de maandag, week nadien de woensdag, andere weken nog andere dagen, kan u de agenda best aanmaken per dag

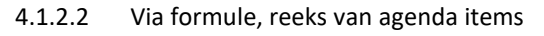

| MAALTIJDEN    | - ZO 01/09/2019 - DO 31      | /10/2019              |             |                |                   |                  |                    |               |
|---------------|------------------------------|-----------------------|-------------|----------------|-------------------|------------------|--------------------|---------------|
| Algemeen      | Specifieke instellingen      | Extra informatie      | Prijzen     | Agenda         | Extra Velden      | Extra's          | Inschrijvingen     | UiT databank  |
|               |                              |                       |             |                |                   |                  |                    |               |
|               |                              |                       |             |                |                   |                  |                    |               |
| INSCHRIJ      | AGENDA OP DATUM              |                       |             |                |                   |                  |                    |               |
| Deze agend    | a bepaalt de tijdstippen/dag | en waarop de activite | it doorgaat | en ingeschre   | ven kan worden.   | ur tiidatia (hii |                    | n 1           |
| Er zijn dus n | neerdere inschrijvingen p    | er persoon mogenja (  | op deze acu | viteit maar si | echis een keer pe | i ujusup (bij    | v. paaseieren rape | <i>(</i> 1,). |
|               |                              | Туре                  | ◯ éé        | èn datum 🖲     | meerdere datums   | (formule)        |                    |               |
|               |                              | periode               | 01/0        | 9/2019 🔠       | tot en met : 31/  | 10/2019          |                    |               |
|               |                              | Frequentie            | 0 0         | dagelijks 🔪    | 🖢 wekelijks 🤇     | maandelij        | ks 🔍 jaarlijks     |               |
|               |                              |                       | Elke        | 1 Week :       |                   |                  |                    |               |
|               |                              |                       | I N         | laandag 🗌      | Dinsdag 🗹 V       | Voensdag         | Donderdag          | Vrijdag       |
|               |                              |                       | ₹ Z         | aterdag 📃      | Zondag            |                  |                    |               |
|               |                              | Startuur              | 12:00       | Ø              | Volledige dag     | 9                |                    |               |
|               |                              | Einduur               | 13:00       | Q              |                   |                  |                    |               |
|               |                              | Max. deelnemers *     |             | 250            |                   |                  |                    |               |
|               | Over                         | lappingen toestaan    |             |                |                   |                  |                    |               |
|               |                              |                       |             |                |                   |                  |                    |               |
| ÓPSLAA        | ANNULEREN                    |                       |             |                |                   |                  |                    |               |

Na het aanmaken van de inschrijfagenda krijgen we een overzicht van alle mogelijke inschrijfmomenten.

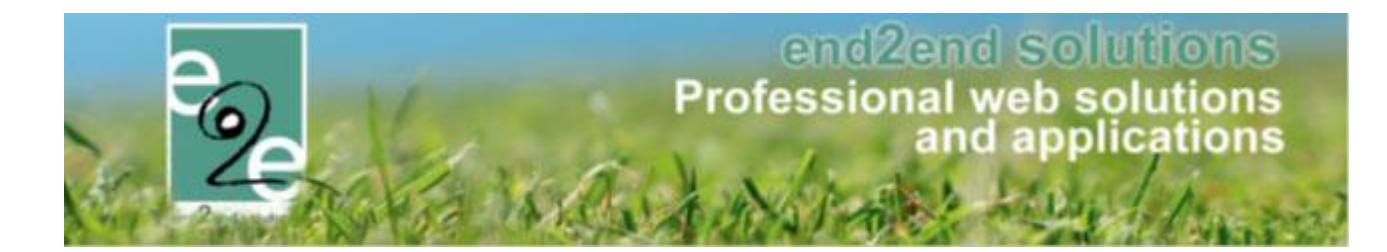

#### INSCHRIJFAGENDA OP DATUM

. Deze agenda bepaalt de tijdstippen/dagen waarop de activiteit doorgaat en ingeschreven kan worden.

Er zijn dus meerdere inschrijvingen per persoon mogelijk op deze activiteit maar slechts één keer per tijdstip (bijv: paaseieren rapen,...).

|       | Datum                       | Inschrijvingen | Ingeschr./<br>Max. Deeln. |
|-------|-----------------------------|----------------|---------------------------|
| 🖻 🗙 🕥 | wo 04/09/2019 12:00 - 13:00 |                | 0/250                     |
| 🖻 🗙 🕥 | za 07/09/2019 12:00 - 13:00 |                | 0/250                     |
| 🖻 🗙 🕥 | wo 11/09/2019 12:00 - 13:00 |                | 0/250                     |
| 🖉 🗙 🕥 | za 14/09/2019 12:00 - 13:00 |                | 0/250                     |
| 🖻 🗙 🕥 | wo 18/09/2019 12:00 - 13:00 |                | 0/250                     |
| 🖉 🗙 🕥 | za 21/09/2019 12:00 - 13:00 |                | 0/250                     |
| 🖻 🗙 🥥 | wo 25/09/2019 12:00 - 13:00 |                | 0/250                     |
| 🖉 🗙 🕥 | za 28/09/2019 12:00 - 13:00 |                | 0/250                     |
| 🖻 🗙 🕥 | wo 02/10/2019 12:00 - 13:00 |                | 0/250                     |
| 🖉 🗙 🕥 | za 05/10/2019 12:00 - 13:00 |                | 0/250                     |
| 🖻 🗙 🕥 | wo 09/10/2019 12:00 - 13:00 |                | 0/250                     |
| 🖻 🗙 🕥 | za 12/10/2019 12:00 - 13:00 |                | 0/250                     |
| 🖻 🗙 🕥 | wo 16/10/2019 12:00 - 13:00 |                | 0/250                     |
| 🖉 🗙 🕥 | za 19/10/2019 12:00 - 13:00 |                | 0/250                     |
| 🖻 🗙 🕥 | wo 23/10/2019 12:00 - 13:00 |                | 0/250                     |
| 🖉 🗙 🥥 | za 26/10/2019 12:00 - 13:00 |                | 0/250                     |
| 🖻 🗙 🕥 | wo 30/10/2019 12:00 - 13:00 |                | 0/250                     |

#### • Vaste datum of Aantal dagen vooraf

Indien u gekozen hebt voor einde inschrijving vaste datum zijn uw activiteiten nu afgerond en is de einde datum van de inschrijving voor alle gemaakte activiteiten de datum die u opgegeven hebt.

• Aantal dagen vooraf

Indien u gekozen hebt voor einde inschrijving x-aantal dagen vooraf zijn uw activiteiten nu afgerond en is de einde datum van de inschrijving voor alle gemaakte activiteiten de datum het x-aantal dagen opgegeven.

#### • Aantal dagen vooraf per weekdag

Wanneer u ingegeven hebt dat u x-aantal dagen vooraf per weekdag wil aanduiden, moet u nog aanduiden hoeveel dagen op voorhand voor elke gekozen dag u de inschrijving wil toelaten. In het voorbeeld hierboven hebben we een agenda aangemaakt met wekelijkse activiteit op woensdag en zaterdag;

| EINDE INSCHRIJVINGEN |                           |
|----------------------|---------------------------|
| Woensdag             | 4 dag(en) voor activiteit |
| Zaterdag             | 3 dag(en) voor activiteit |
| OPSLAAN              |                           |

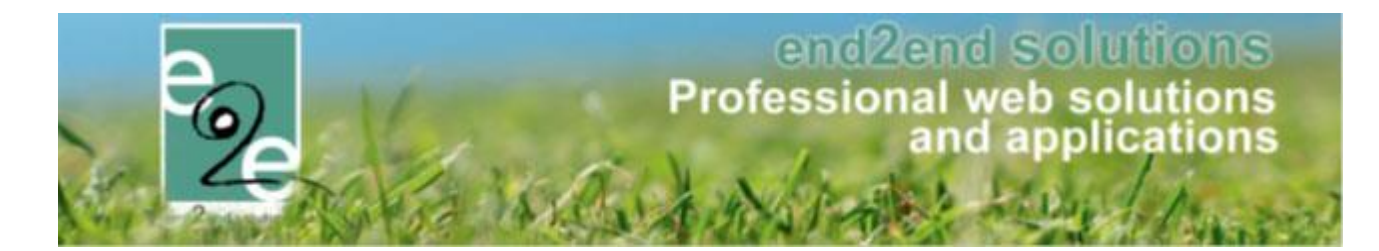

#### 4.1.2.3 Per dag

| INSCHRIJFAGENDA OP DATUM                                                                                                    |                                                                                                    |
|----------------------------------------------------------------------------------------------------|----------------------------------------------------------------------------------------------------|
| Deze agenda bepaalt de tijdstippen/dagen waarop de activiteit o<br>Er zijn dus <b>meerdere inschrijvingen per persoon</b> mogelijk op | doorgaat en ingeschreven kan worden.<br>deze activiteit maar slechts één keer per tijdstip (bijv: paaseleren rapen,). |
| Type<br>Datum                                                                                                    | <ul> <li>één datum          <ul> <li>meerdere datums (formule)</li> <li>01/09/2019</li> <li>Ⅲ</li> </ul> </li> </ul>  |
| Startuur<br>Einduur                                                                                                    | 12:00 🔯 🗆 Volledige dag                                                                                               |
| Max. deelnemers *                                                                                                    | 250                                                                                                    |
| Overlappingen toestaan                                                                                                    |                                                                                                    |
| OPSLAAN ANNULEREN                                                                                                    |                                                                                                    |

Opslaan

Eén datum is toegevoegd. Wanneer u hier geopteerd heeft voor einde inschrijving "aantal dagen vooraf per weekdag" wordt u ook gevraagd om het x-aantal dagen in te geven voor de aangemaakte dag;

| Item is correct opgeslagen                                                                                                    |                                                                                                    |                                  |
|----------------------------------------------------------------------------------------------------|----------------------------------------------------------------------------------------------------|----------------------------------|
| INDE INSCHRIJVINGEN                                                                                                    |                                                                                                    |                                  |
|                                                                                                    | Zondag 3 dag(en) voor activiteit                                                                                                    |                                  |
| OPSLAAN                                                                                                    |                                                                                                    |                                  |
| SCHRIJFAGENDA OP DATU                                                                                                    | м                                                                                                    |                                  |
| NSCHRIJFAGENDA OP DATU<br>leze agenda bepaalt de tijdstipper<br>r zijn dus meerdere inschrijving                                       | IM<br>nidagen waarop de activiteit doorgaat en ingeschreven kan worden.<br>en per persoon mogelijk op deze activiteit maar slechts één keer per tijdstip (bijv: passeleren rapen,).                             |                                  |
| ISCHRIJFAGENDA OP DATU<br>eze egenda bepaalt de tijdstipper<br>r zijn dus meerdere inschrijving<br>Datum                               | IM<br>ndtagen wearop de activiteit doorgaat en ingeschreven kan worden<br>en per persoon mogelijk op deze activiteit maar elechts één keer per tijdstip (bijv: paaseieren rapen,).<br>Inschrijvingen            | Ingeschr<br>Max. Deelr           |
| NSCHRUFAGENDA OP DATU<br>reze agenda bepaalt de tijdstipper<br>r zijn dus meerdere inschrijving<br>Datum<br>2 X Q zo 0109/2019 12:00 - | IM<br>nrtägen waarop de activiteit doorgaat en ingeschreven kan worden<br>en per persoon mogelijk op deze activiteit maar elechts één keer per tijdstip (bijv: paaseieren rapen,).<br>Inschrijvingen<br>- 13.00 | Ingeschr.<br>Max. Deeln<br>0/25/ |

U kan uiteraard ook nog andere dagen gaan toevoegen. Wanneer u ook andere weekdagen toevoegt krijgt u per geselecteerde weekdag de vraag om het aantal dagen voor einde inschrijving in te geven

| EINDE INSCHRIJVINGEN                                                         |                                                                                                    |             |
|------------------------------------------------------------------------------|----------------------------------------------------------------------------------------------------|-------------|
|                                                                              | Woensdag 3 dag(en) voor activiteit                                                                    |             |
|                                                                              | Zondag 5 dag(en) voor activiteit                                                                      |             |
| OPSLAAN<br>INSCHRUFAGENDA OP DATUM<br>Deze agenda bepaalt de tijdstoppen/dej | gen waarop de activitet doorgaat en ingeschreven kan worden.                                          |             |
| Er zijn dus meerdere inschrijvingen p                                        | per persoon mogelijk op deze activiteit maar slechts één keer per tijdstip (bijv: paaseieren rapen,). | Ingeschr /  |
| Datum                                                                        | Inschrijvingen                                                                                        | Max. Deeln. |
| 🖉 🗶 😜 zo 01/09/2019 12:00 - 13:1                                             | 00                                                                                                    | 0/250       |
| 🖉 🗙 🥥 wo (4/09/2019 12:00 - 13:                                              | :00                                                                                                   | 0/250       |
| TOEVOEGEN                                                                    |                                                                                                    |             |

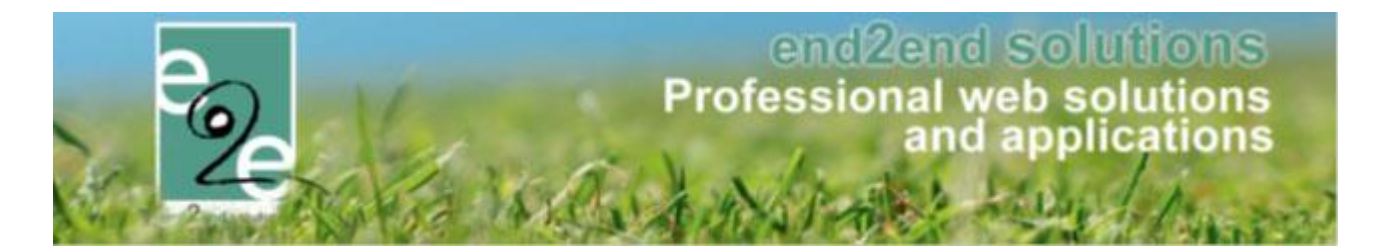

#### 4.1.3 Ticket bestellen

Als men een ticket wil bestellen krijgt men de keuze uit alle mogelijke data die aangemaakt zijn via de tab 'Agenda'.

Als reserveerder van het systeem krijg je steeds alle data te zien waarvoor men zich kan registreren binnen de activiteit zelf.

#### Maaltijd Augustus do 01 aug '19 tot za 31 aug '19 | e2e Voor deze activiteit is een agenda beschikbaar. Gelieve het gewenste tijdstip aan te duiden. □ do 01/08/2019 11:00 - 12:00 (0/5) □ vr 02/08/2019 11:00 - 12:00 (0/5) □ za 03/08/2019 11:30 - 12:30 (0/1) ma 05/08/2019 11:00 - 12:00 (0/5) di 06/08/2019 11:00 - 12:00 (0/5) wo 07/08/2019 11:00 - 12:00 (0/5) □ do 08/08/2019 11:00 - 12:00 (0/5) □ vr 09/08/2019 11:00 - 12:00 (0/5) □ za 10/08/2019 11:30 - 12:30 (1/1) 🔲 ma 12/08/2019 11:00 - 12:00 (0/5) 🔲 di 13/08/2019 11:00 - 12:00 (0/5) 🔲 wo 14/08/2019 11:00 - 12:00 (0/5) ■ do 15/08/2019 11:00 - 12:00 (0/5) ■ vr 16/08/2019 11:00 - 12:00 (2/5) ■ za 17/08/2019 11:30 - 12:30 (0/1) ma 19/08/2019 11:00 - 12:00 (0/5) di 20/08/2019 11:00 - 12:00 (0/5) wo 21/08/2019 11:00 - 12:00 (0/5) □ do 22/08/2019 11:00 - 12:00 (0/5) □ vr 23/08/2019 11:00 - 12:00 (2/5) □ za 24/08/2019 11:30 - 12:30 (0/1) 🔲 ma 28/08/2019 11:00 - 12:00 (0/5) 🔲 di 27/08/2019 11:00 - 12:00 (0/5) 🔲 wo 28/08/2019 11:00 - 12:00 (0/5) □ do 29/08/2019 11:00 - 12:00 (0/5) □ vr 30/08/2019 11:00 - 12:00 (0/5) □ za 31/08/2019 11:30 - 12:30 (1/1) Inschrijven op wachtlijst Voorverkoop Kassa Prijscategorie Prijs Aantal 0 € 10.00 Kassa

Indien men geen reserveerders rechten, krijgt men enkel de agenda items te zien waarvoor er nog een registratie mogelijk is.

| Maaltijd Augustus                                                                                                    |                                                                  |                                                                                              |
|----------------------------------------------------------------------------------------------------|------------------------------------------------------------------|----------------------------------------------------------------------------------------------|
| do 01 aug '19 tot za 31 aug '19   e2e                                                                                                    |                                                                  |                                                                                              |
| Voor deze activiteit is een agenda beschikbaar.<br>Gelieve het gewenste tijdstip aan te duiden.<br>vr 18/08/2019 11:00 - 12:00 (2/5) za 17/08/2019 11:30 - 12:30 (0/1)<br>di 20/08/2019 11:00 - 12:00 (0/5) vo 21/08/2019 11:00 - 12:00 (0/5)<br>vr 23/08/2019 11:00 - 12:00 (2/5) za 24/08/2019 11:30 - 12:30 (0/1)<br>di 27/08/2019 11:00 - 12:00 (0/5) vo 28/08/2019 11:00 - 12:00 (0/5)<br>vr 30/08/2019 11:00 - 12:00 (0/5) za 31/08/2019 11:30 - 12:30 (1/1) | ma 19/08/2019<br>do 22/08/2019<br>ma 26/08/2019<br>do 29/08/2019 | ) 11:00 - 12:00 (0/5)<br>11:00 - 12:00 (0/5)<br>) 11:00 - 12:00 (0/5)<br>11:00 - 12:00 (0/5) |
| Prijscategorie                                                                                                    | Prijs                                                            | Aantal                                                                                       |
| Kassa                                                                                                    | € 10,00                                                          | 0                                                                                            |

Eveneens bij abonnementen zijn enkel maar de items te zien waarvoor er nog registratie mogelijk is indien men geen reservator rechten heeft.

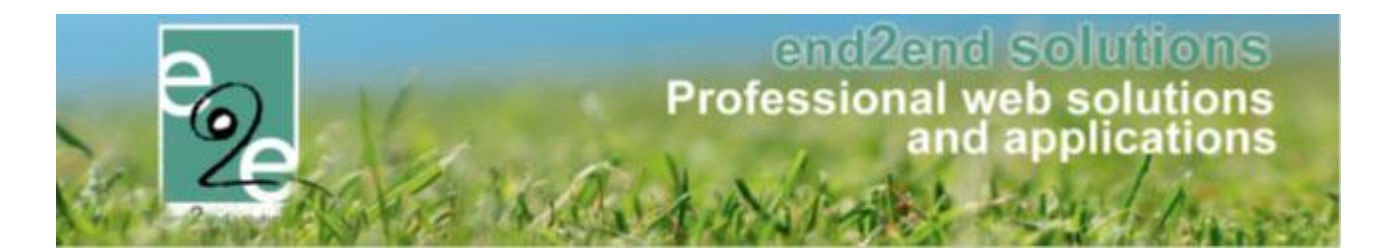

| E2E.TIC.ABONNEMENT                                    |                                                   |
|-------------------------------------------------------|---------------------------------------------------|
| Selecteer eerst het aantal abonnementen dat je wil be | estellen. Je moet minstens 2 activiteiten kiezen. |
|                                                       |                                                   |
|                                                       |                                                   |
| Aantal abonne                                         | amenten: 1                                        |
|                                                       |                                                   |
| Aflevern                                              | nethode: O Print@Home O Aan de balie              |
|                                                       | -                                                 |
| Maaltijd Augustus                                     |                                                   |
| do 01 aug '19 tot za 31 aug '19   e2e                 |                                                   |
| Tijdstip: vr 16/08/2019 11:00 - 12:00 (2/5)           |                                                   |
| vr 16/08/2019 11:00 - 12:00 (2/5)                     |                                                   |
| za 17/08/2019 11:30 - 12:30 (0/1)                     |                                                   |
| ma 19/08/2019 11:00 - 12:00 (0/5)                     |                                                   |
| VEV M di 20/08/2019 11:00 - 12:00 (0/5)               | ekdag                                             |
| wo 21/08/2019 11:00 - 12:00 (0/5)                     |                                                   |
| do 22/08/2019 11:00 - 12:00 (0/5)                     |                                                   |
| Tijdstip: vr 23/08/2019 11:00 - 12:00 (2/5)           |                                                   |
| Abonner za 24/08/2019 11:30 - 12:30 (0/1)             |                                                   |
| ma 26/08/2019 11:00 - 12:00 (0/5)                     |                                                   |
| di 27/08/2019 11:00 - 12:00 (0/5)                     |                                                   |
| Vasi Aa wo 28/08/2019 11:00 - 12:00 (0/5)             |                                                   |
| do 29/08/2019 11:00 - 12:00 (0/5)                     |                                                   |
| Online b vr 30/08/2019 11:00 - 12:00 (0/5)            |                                                   |
|                                                       |                                                   |

Bij het inschrijven op een inschrijfagenda met datum, kiest men expliciet voor bepaalde dagen. Hierdoor zal in het mandje en op de documenten de geselecteerde datum te zien zijn in plaats van de periode waarover de activiteit loopt.

| Beschrijving                                                             |             | Aantal                                           | Eenheidsprijs    | Totaalprijs       |
|--------------------------------------------------------------------------|-------------|--------------------------------------------------|------------------|-------------------|
| maaltijd augustus<br>vr 16/08/2019 11:00 - 12:00<br>(Kassa) - Print@Home |             | 1                                                | €10,00           | € 10,00 🗭 🗙       |
| maaltijd augustus<br>di 20/08/2019 11:00 - 12:00<br>(Kassa) - Print@Home |             | 1                                                | €10,00           | € 10,00 <u> ×</u> |
| IAALINFO                                                                 |             |                                                  |                  |                   |
|                                                                          | Waardebon 🚯 | Betalen met een waardebon                        | •                |                   |
| Waardebon                                                                | Waardebon 🚯 | Betalen met een waardebon<br>Bijkomende gegevens | •<br>Totaaloriis |                   |
| Waardebon<br>en rijen om weer te geven.                                  | Waardebon 🌒 | Betalen met een waardebon<br>Bijkomende gegevens | ▼<br>Totaalprijs |                   |
| Waardebon<br>en rijen om weer te geven.                                  | Waardebon 🚯 | Betalen met een waardebon<br>Bijkomende gegevens | Totaalprijs      |                   |

#### 4.1.4 Einde inschrijvingen per weekdag

Bij inschrijfagenda op datum kan men per weekdag een einde inschrijving voorzien. Zodat men bijvoorbeeld voor maaltijden kan zeggen dat men bijvoorbeeld minimaal 2 dagen voor de dag zelf kan bestellen.

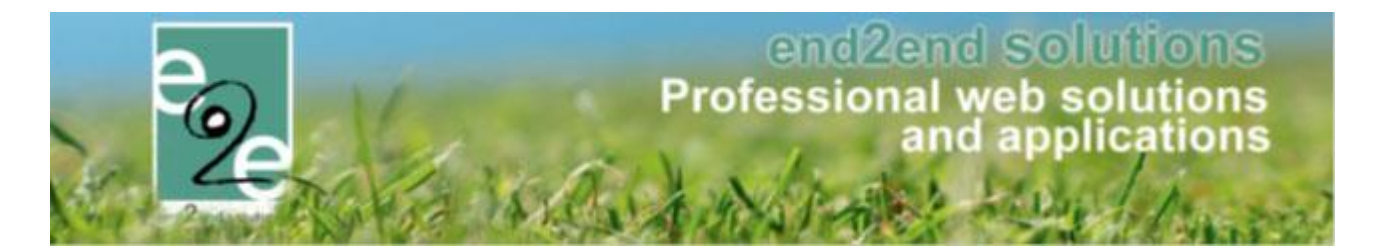

#### 4.1.4.1 Configuratie op activiteitstype

Aantal dagen vooraf per weekdag: deze optie kan men ook al definiëren op het activiteitstype. In dit geval gaat men per weekdag opgeven hoeveel dagen vooraf de inschrijvingen stoppen. Met andere woorden elk agenda item binnen de activiteit kan een verschillend einde inschrijvingen hebben.

| U bent hier: Home > Configuratie > Activiteitstype > Details |                                                                 |
|--------------------------------------------------------------|-----------------------------------------------------------------|
| Algemeen Vertalingen Specifieke instellingen Ext             | tra informatie Prijzen Agenda Extra Velden Extra's UiT databank |
| EINDE INSCHRIJVINGEN                                         |                                                                 |
| Maandag                                                      | 2 dag(en) voor activiteit                                       |
| Dinsdag                                                      | 2 dag(en) voor activiteit                                       |
| Woensdag                                                     | 2 dag(en) voor activiteit                                       |
| Donderdag                                                    | 2 dag(en) voor activiteit                                       |
| Vrijdag                                                      | 2 dag(en) voor activiteit                                       |
| Zaterdag                                                     | 5 dag(en) voor activiteit                                       |
| Zondag                                                       | 5 dag(en) voor activiteit                                       |
| OPSLAAN                                                      |                                                                 |
|                                                              |                                                                 |

#### 4.1.4.2 Configuratie op activiteit

Bij het aanmaken van een activiteit worden de einde inschrijvingen per weekdag overgenomen van het activiteitstype, echter worden hier enkel de weekdagen getoond die op de activiteit gedefinieerd zijn. Aldus bij het aanmaken van een activiteit zijn deze pas zichtbaar nadat er agenda items aangemaakt zijn. Zolang men niet op de knop opslaan heeft geklikt, zijn het de instellingen van het activiteitstype dat hier zichtbaar zijn. Indien men deze specifiek voor de activiteit wenst, dient men deze hier op te slaan.

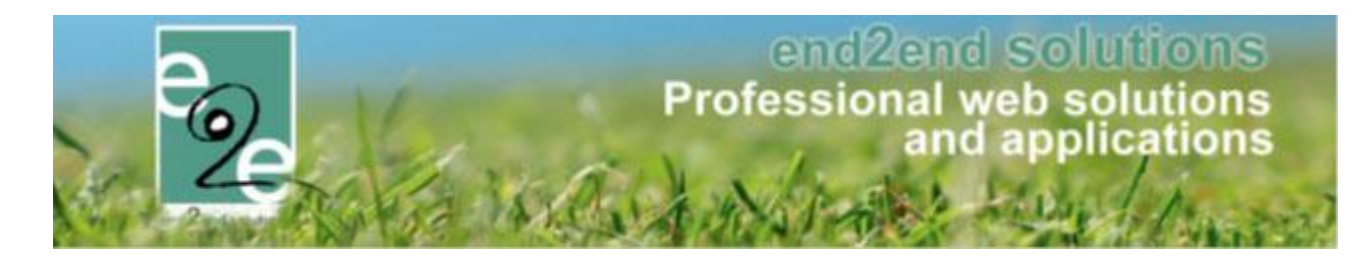

| ALTIJD AL                                                                                                    | JGUSTUS - DO 01/08/201                                                                                                    | 9 - ZA 31/08/2019                                                                                                    |                                      |                                |                                        |                  |                    |              |                   |
|----------------------------------------------------------------------------------------------------|----------------------------------------------------------------------------------------------------|----------------------------------------------------------------------------------------------------|--------------------------------------|--------------------------------|----------------------------------------|------------------|--------------------|--------------|-------------------|
| lgemeen                                                                                                    | Specifieke instellingen                                                                                                    | Extra informatie                                                                                                    | Prijzen                              | Agenda                         | Extra Velden                           | Extra's          | Inschrijvingen     | UiT databank |                   |
|                                                                                                    |                                                                                                    |                                                                                                    |                                      |                                |                                        |                  |                    |              |                   |
| EINDE INS                                                                                                    | CHRIJVINGEN                                                                                                    |                                                                                                    |                                      |                                |                                        |                  |                    |              |                   |
|                                                                                                    |                                                                                                    | Maandag 🌔                                                                                                    |                                      | 4 dag(e                        | en) voor activiteit                    |                  |                    |              |                   |
|                                                                                                    |                                                                                                    | Dinsdag 🌘                                                                                                    |                                      | 2 dag(e                        | en) voor activiteit                    |                  |                    |              |                   |
|                                                                                                    |                                                                                                    | Woensdag 🌘                                                                                                    |                                      | 2 dag(e                        | en) voor activiteit                    |                  |                    |              |                   |
|                                                                                                    |                                                                                                    | Donderdag 🜔                                                                                                    |                                      | 2 dag(e                        | en) voor activiteit                    |                  |                    |              |                   |
|                                                                                                    |                                                                                                    | Vriidao @                                                                                                    |                                      | 2 dag(e                        | en) voor activiteit                    |                  |                    |              |                   |
|                                                                                                    |                                                                                                    | Totala d                                                                                                    |                                      | 2 3(-                          |                                        |                  |                    |              |                   |
|                                                                                                    |                                                                                                    | Zateroag (                                                                                                    |                                      | 5 dag(e                        | en) voor activiteit                    |                  |                    |              |                   |
|                                                                                                    |                                                                                                    |                                                                                                    |                                      |                                |                                        |                  |                    |              |                   |
|                                                                                                    |                                                                                                    |                                                                                                    |                                      |                                |                                        |                  |                    |              |                   |
| OPSLAA                                                                                                    | N                                                                                                    |                                                                                                    |                                      |                                |                                        |                  |                    |              |                   |
| OPSLAA                                                                                                    | N                                                                                                    |                                                                                                    |                                      |                                |                                        |                  |                    |              |                   |
| OPSLAA                                                                                                    | N                                                                                                    |                                                                                                    |                                      |                                |                                        |                  |                    |              |                   |
| OPSLAA                                                                                                    | N<br>FAGENDA OP DATUM                                                                                                    |                                                                                                    |                                      |                                |                                        |                  |                    |              |                   |
|                                                                                                    | N<br>FAGENDA OP DATUM                                                                                                    | en waamo de activiteis                                                                                                    | t doorgaat i                         | en inneschre                   | wee kan worden                         |                  |                    |              |                   |
| OPSLAA<br>NSCHRUI<br>Deze agend<br>Fr zijn dus n                                                                                                    | N<br>FAGENDA OP DATUM<br>la bepaalt de tijdstippen/dage<br>neerdere inschrijvingen pe                                                                                                    | en waarop de activitei<br><b>r persoon</b> mogelijk o                                                                                                    | t doorgaat e<br>p deze acti          | en ingeschre<br>viteit maar si | ven kan worden.<br>lechts één keer pe  | er tijdstip (bij | v. paaseieren rape | n,).         |                   |
| OPSLAA<br>NSCHRIJF<br>Deze agend<br>Er zijn dus n                                                                                                    | N<br>FAGENDA OP DATUM<br>la bepaalt de tijdstippen/dage<br>neerdere inschrijvingen pe                                                                                                    | an waarop de activitei<br>r <b>persoon</b> mogelijk o<br>Inschrijvi                                                                                         | t doorgaat e<br>p deze acti          | en ingeschre<br>viteit maar si | even kan worden.<br>Jechts één keer pe | er tijdstip (bij | v: paaseieren rape | n,).         | Ingeso            |
| OPSLAA<br>NSCHRIJF<br>Deze agend<br>Er zijn dus n                                                                                                    | N<br>FAGENDA OP DATUM<br>la bepaalt de tijdstippen/dage<br>neerdere inschrijvingen pe<br>Datum                                                                                                    | en waarop de activitei<br>r <b>persoon</b> mogelijk o<br>Inschrijvi                                                                                         | t doorgaat e<br>p deze acti<br>ngen  | en ingeschre<br>viteit maar si | ven kan worden.<br>lechts één keer p€  | er tijdstip (bij | v: paaseleren rape | n,).         | inges:<br>Max. De |
| OPSLAA                                                                                                    | N<br>FAGENDA OP DATUM<br>la bepaalt de tijdstippen/dage<br>meerdere inschrijvingen pe<br>Datum<br>do 01/08/2019 11:00 - 12:00                                                                                                    | en waarop de activitei<br>r <b>persoon</b> mogelijk o<br>Inschrijvi                                                                                         | t doorgaat e<br>p deze activ<br>ngen | en ingeschre<br>viteit maar si | ven kan worden.<br>Jechts één keer pr  | er tijdstip (bij | v: paaseleren rape | n,).         | Ingesc<br>Max. De |
| OPSLAA                                                                                                    | N<br>AGENDA OP DATUM<br>la bepaalt de tijdstippen/dage<br>meerdere inschrijvingen per<br>Datum<br>do 01/08/2019 11:00 - 12:00<br>vr 02/08/2019 11:00 - 12:00                                                                                                    | en waarop de activitei<br>r persoon mogelijk o<br>Inschrijvi                                                                                                | t doorgaat e<br>p deze acti<br>ngen  | en ingeschre                   | ven kan worden.<br>lechts één keer pi  | er tijdstip (bij | v: paaseieren rape | n,).         | ingeso<br>Max. De |
| OPSLAA                                                                                                    | Agenda OP DATUM           a bepaalt de tijdstippen/dage<br>meerdere inschrijvingen per<br>Datum           do 01/08/2019 11:00 - 12:00<br>vr 02/08/2019 11:00 - 12:30           za 03/08/2019 11:30 - 12:30                                                                                                    | an waarop de activitei<br>r persoon mogelijk o<br>Inschrijvi                                                                                                | t doorgaat e<br>p deze acti<br>ngen  | en ingeschre                   | ven kan worden.<br>lechts één keer pi  | er tijdstip (bij | v: paaseieren rape | n,).         | ingeso<br>Max. De |
| OPSLAA<br>NSCHRUI<br>Deze agend<br>Er zijn dus n<br>2 X O<br>2 X O<br>2 X O<br>2 X O<br>2 X O                                                                                                    | AGENDA OP DATUM<br>a bepaalt de tijdstippen/dage<br>meerdere inschrijvingen pe<br>Datum<br>do 01/08/2019 11:00 - 12:00<br>vr 02/08/2019 11:00 - 12:30<br>ma 05/08/2019 11:00 - 12:31<br>ma 05/08/2019 11:00 - 12:31                                                                                                    | an waarop de activitei<br>er persoon mogelijk o<br>Inschrijvi<br>)<br>)<br>0                                                                                | t doorgaat e<br>p deze acti<br>ngen  | en ingeschre                   | ven kan worden.<br>lechts één keer pi  | er tijdstip (bij | v: paaseieren rape | n,).         | Ingess<br>Max. De |
| OPSLAA<br>NSCHRUI<br>Deze agend<br>Er zijn dus n<br>2 X O<br>2 X O<br>2 X O<br>2 X O<br>2 X O<br>2 X O<br>2 X O<br>2 X O                                                                                                    | AGENDA OP DATUM<br>a bepaalt de tijdstippen/dage<br>meerdere inschrijvingen pe<br>Datum<br>do 01/08/2019 11:00 - 12:00<br>vr 02/08/2019 11:00 - 12:03<br>ma 05/08/2019 11:00 - 12:03<br>ma 05/08/2019 11:00 - 12:00<br>o 02/08/2019 11:00 - 12:00                                                                                                    | an waarop de activitei<br>er persoon mogelijk o<br>Inschrijvi<br>0<br>0                                                                                     | t doorgaat e<br>p deze acti<br>ngen  | an ingeschre<br>viteit maar sl | ven kan worden.<br>lechts één keer pe  | er tijdstip (bij | v: paaseleren rape | n,).         | Ingess<br>Max. De |
| OPSLAA<br>NSCHRUF<br>Deze agend<br>Er zijn dus n<br>2 X 2<br>2 X 2<br>X 2                                                                                         | AGENDA OP DATUM<br>a bepaalt de tijdstippen/dage<br>neerdere inschrijvingen pe<br>Datum<br>do 01/08/2019 11:00 - 12:00<br>vr 02/08/2019 11:00 - 12:00<br>ma 05/08/2019 11:00 - 12:00<br>di 08/08/2019 11:00 - 12:00<br>wo 07/08/2019 11:00 - 12:00                                                                                                    | en waarop de activitei<br>r persoon mogelijk o<br>Inschrijvi<br>0<br>0                                                                                      | t doorgaat t<br>p deze acti<br>ngen  | an ingeschre<br>viteit maar sl | ven kan worden.<br>lechts één keer pi  | er tijdstip (bij | v: paaseleren rape | n,).         | Ingesc<br>Max. De |
| OPSLAA<br>NSCHRUF<br>Deze agend<br>Er zijn dus n<br>2 X 2<br>2 X 2 X                                                                                                    | N<br>AGENDA OP DATUM<br>Ia bepaalf de tijdstippen/dage<br>meerdere inschrijvingen per<br>Datum<br>do 01/08/2019 11:00 - 12:00<br>vr 02/08/2019 11:00 - 12:00<br>ma 05/08/2019 11:00 - 12:00<br>wo 07/08/2019 11:00 - 12:00<br>do 08/08/2019 11:00 - 12:00                                                                                                    | en waarop de activitei<br>r persoon mogelijk o<br>Inschrijvi<br>0<br>0<br>0                                                                                 | t doorgaat t<br>p deze acti          | en ingeschre<br>viteit maar si | ven kan worden.<br>lechts één keer pe  | er tijdstip (bij | v: paaseleren rape | n,).         | Ingeso<br>Max. De |
| OPSLAA<br>NSCHRUf<br>Deze agend<br>ir zijn dus n<br>2 X Q<br>2 X Q<br>2 X Q<br>2 X Q<br>2 X Q<br>2 X Q<br>2 X Q<br>2 X Q<br>2 X Q<br>2 X Q                                                                                                    | N<br>AGENDA OP DATUM<br>is bepaalt de tijdstippen/dage<br>neerdere inschrijvingen per<br>Datum<br>do 01/08/2019 11:00 - 12:00<br>vr 02/08/2019 11:00 - 12:00<br>di 08/08/2019 11:00 - 12:00<br>wo 07/08/2019 11:00 - 12:00<br>do 08/08/2019 11:00 - 12:00<br>do 08/08/2019 11:00 - 12:00<br>vr 08/08/2019 11:00 - 12:00                                                                                                    | en waarop de activitei<br>er persoon mogelijk o<br>Inschrijvi<br>0<br>0<br>0                                                                                | t doorgaat e<br>p deze activ         | en ingeschre<br>witelt maar si | iven kan worden.<br>lechts één keer pe | er tijdstip (bij | v: paaseieren rape | n,).         | Inges<br>Max. De  |
| OPSLAA<br>NSCHRUf<br>Deze agend<br>ir zijn dus n<br>2 X O<br>2 X O<br>2 | N<br>FAGENDA OP DATUM<br>Is bepaal de tijdstippenføge<br>meerdere inschrijvingen per<br>Datum<br>do 01/08/2019 11:00 - 12:00<br>vr 02/08/2019 11:00 - 12:01<br>di 06/08/2019 11:00 - 12:01<br>di 06/08/2019 11:00 - 12:01<br>do 08/08/2019 11:00 - 12:00<br>vr 09/08/2019 11:00 - 12:00<br>vr 09/08/2019 11:00 - 12:00<br>vr 09/08/2019 11:00 - 12:00<br>vr 09/08/2019 11:00 - 12:00<br>vr 09/08/2019 11:00 - 12:00<br>za 10/08/2019 11:00 - 12:00                                                                                                    | en waarop de activitei<br>r persoon mogelijk o<br>Inschrijvi<br>0<br>0<br>0<br>0<br>0<br>0<br>0<br>0<br>0<br>0<br>0<br>0<br>0<br>0<br>0<br>0<br>0<br>0<br>0 | t doorgaat e<br>p deze acti<br>ngen  | en ingeschre<br>vitelt maar si | iven kan worden.<br>Jechts één keer pi | ar tijdatip (bij | v: paaseleren rape | n,).         | Ingesc<br>Max: De |
| OPSLAA<br>NSCHRUf<br>Deze agend<br>ir zijn dus n<br>2 X Q<br>2 X Q X Q X Q X Q X Q X Q X Q X Q X Q X                                                                                                    | N<br>AGENDA OP DATUM<br>Is bepaali de tijdstippenfølgen<br>neerdere inschrijvingen per<br>Datum<br>do 01/08/2019 11:00 - 12:00<br>vr 02/08/2019 11:00 - 12:00<br>di 00/08/2019 11:00 - 12:00<br>di 00/08/2019 11:00 - 12:00<br>vr 09/08/2019 11:00 - 12:00<br>vr 09/08/2019 11:00 - 12:00<br>za 10/08/2019 11:00 - 12:00<br>za 10/08/2019 11:00 - 12:00<br>za 10/08/2019 11:00 - 12:00                                                                                                    | en waarop de activitei<br>r persoon mogelijk o<br>Inschrijvi<br>0<br>0<br>0<br>0<br>0<br>0<br>0<br>0<br>0<br>0<br>0<br>0<br>0<br>0<br>0<br>0<br>0<br>0<br>0 | t doorgaat e<br>p deze actii<br>ngen | en ingeschre<br>witeit maar si | ven kan worden.<br>lechts één keer pr  | er tijdatip (bij | v: paaseieren rape | n,).         | Ingesc<br>Max: De |
| OPSLAA<br>NSCHRUI<br>Deze agend<br>ir zijn dus n<br>2 X O<br>2 X O<br>2 | N<br>AGENDA OP DATUM<br>Is bepaalt de tijdstippen/dage<br>meerdere inschrijvingen per<br>Datum<br>do 01/08/2019 11:00 - 12:00<br>vr 02/08/2019 11:00 - 12:00<br>do 08/08/2019 11:00 - 12:00<br>do 08/08/2019 11:00 - 12:00<br>vr 09/08/2019 11:00 - 12:00<br>za 10/08/2019 11:00 - 12:00<br>za 10/08/2019 11:00 - 12:00<br>di 13/08/2019 11:00 - 12:00<br>di 13/08/2019 11:00 - 12:00<br>di 13/08/2019 11:00 - 12:00<br>di 13/08/2019 11:00 - 12:00<br>di 13/08/2019 11:00 - 12:00                                                                                                    | an waarop de activitei<br>r persoon mogelijk o<br>Inschrijvi<br>0<br>0<br>0<br>0<br>0<br>0<br>0<br>0<br>0<br>0<br>0<br>0<br>0<br>0<br>0<br>0<br>0<br>0<br>0 | t doorgaat e<br>p deze acti<br>ngen  | en ingeschre                   | ven kan worden.<br>lechts één keer pr  | er tijdstip (bij | v: paaseleren rape | n,).         | Ingesc<br>Max: De |
| OPSLAA<br>NSCHRUF<br>Deze agend<br>ir zijn dus n<br>2 X 0<br>2 X 0 X 0<br>2 X 0<br>2 X 0<br>2 X 0<br>2 X 0<br>2 X 0<br>2 X 0<br>2 X 0<br>2 X 0<br>2 X 0<br>2 X 0<br>2 X 0<br>2 X 0<br>2 X 0<br>2 X 0<br>2 X 0<br>2 X 0<br>2 X 0<br>2 X 0<br>2 X 0<br>2 X 0<br>2 X 0<br>2 X 0<br>2 X 0<br>2 X 0<br>2 X 0<br>2 X 0<br>2 X 0<br>2 X 0<br>0 X 0<br>0 X 0 X                                                               | N<br>AGENDA OP DATUM<br>la bepaalt de tijdstippen/dage<br>meerdere inschrijvingen per<br>Datum<br>do 01/08/2019 11:00 - 12:00<br>vr 02/08/2019 11:00 - 12:00<br>id 06/08/2019 11:00 - 12:00<br>do 08/08/2019 11:00 - 12:00<br>vo 07/08/2019 11:00 - 12:00<br>vr 09/08/2019 11:00 - 12:00<br>ma 12/08/2019 11:00 - 12:00<br>ma 12/08/2019 11:00 - 12:00<br>wo 14/08/2019 11:00 - 12:00<br>wo 14/08/2019 1 | an waarop de activitei<br>r persoon mogelijk o<br>Inschrijvi<br>0<br>0<br>0<br>0<br>0<br>0<br>0<br>0<br>0<br>0<br>0<br>0<br>0<br>0<br>0<br>0<br>0<br>0<br>0 | t doorgaat e<br>p deze acti<br>ngen  | an ingeschre                   | ven kan worden.<br>lechts één keer pi  | er lijdstip (bij | v: paaseleren rape | n,).         | Ingesc<br>Max. De |

#### 4.1.4.3 Weergave in lijst

In het overzicht wordt voor een inschrijfagenda met datum rekening gehouden met het laatst mogelijke tijdstip waarvoor er een inschrijving mogelijk is in plaats van de einde inschrijving op de activiteit zelf.

Zolang het laatste tijdstip voor registratie niet verlopen is, is het nog mogelijk om in te schrijven. Indien dit wel verstreken is, is het laatst mogelijke tijdstip te zien in het overzicht.

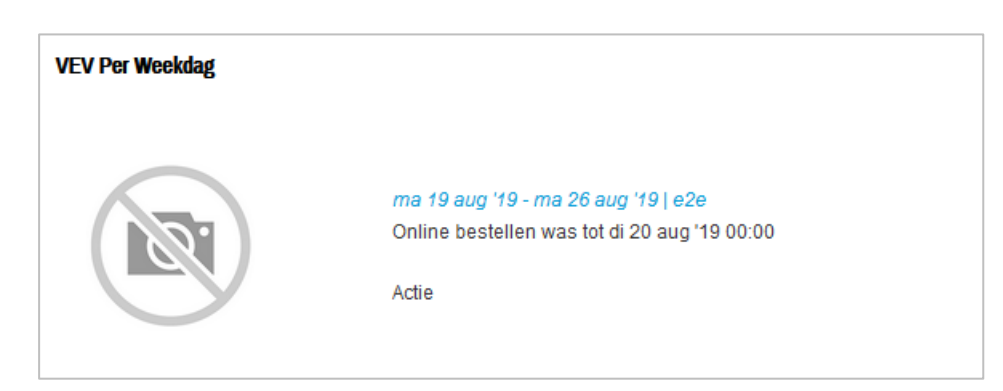

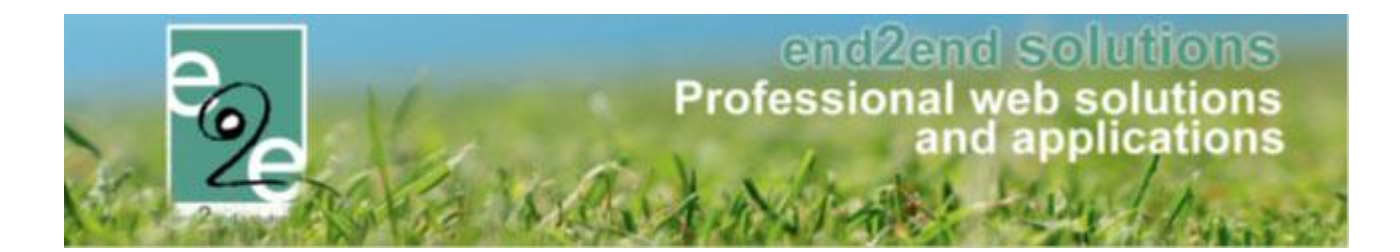

### 5 Evenementen

- Er is een extra opmerkingsveld toegevoegd bij het overzicht, en bij versturen van een finaal event
- De datum van het schepencollege en veiligheidsoverleg zijn nu altijd zichtbaar

# 6 Facturatie

• Wanneer er gewerkt wordt met één deelfactuur zal bij betalingen via Wordline nu het OGM (gestructureerde mededeling) meegegeven worden i.p.v. de referentie van de bestelling

### 7 Nawoord

We blijven investeren in de kwaliteit van onze dienstverlening en communicatie. Hopelijk is deze handleiding nuttig en duidelijk.

Wij plaatsen ook onze beschikbare handleidingen online op onze website.

Indien u nog vragen zou hebben, aarzel niet om ons te contacteren via ons support portaal <u>www.e2e.be/support</u> of telefonisch op 09/267 64 77